Step-1: Agree the terms & condition and proceed.

| <b>?</b> SBI                                                                                                    | State Bank Collect                                                                                                    |
|----------------------------------------------------------------------------------------------------|----------------------------------------------------------------------------------------------------|
| Products & Services Know More                                                                                                    | <br>हिंदी                                                                                                    |
| PAYMENT<br>ONLINE<br>DISCLAIMER CLAUSE                                                                                                    | STATE BANK COLLECT<br>A MULTI-MODAL PAYMENT PORTAL                                                                                                    |
| Terms Used                                                                                                    |                                                                                                    |
| Corporate Customer: Firm/Company/Institution (F/C/I) collecting payment from their beneficiaries.                                                                                                    |                                                                                                    |
| > User: The beneficiary making a payment to F/C/I for the services/goods availed.                                                                                                    |                                                                                                    |
| Bank shall not be responsible, in any way, for the quality or merchantability of any product/merchandise or any of the s<br>Customer. Any disputes regarding the same or delivery of the Service or otherwise will be settled between Corporate C<br>request for refund by the User on any grounds whatsoever should be taken up directly with the Corporate Customer and a settled between Corporate Customer and a settled between Customer and a settled between Corporate Customer and a settled between Customer and a settled between Customer an | ervices related thereto, whatsoever, offered to the User by the Corporate<br>Customer and the User and Bank shall not be a party to any such dispute. Any<br>id the Bank will not be concerned with such a request. |
| > Bank takes no responsibility in respect of the services provided and User shall not be entitled to make any claim again                                                                                                    | st the Bank for deficiency in the services provided by the Corporate Customer.                                                                                                    |
| > The User shall not publish, display, upload or transmit any information prohibited under Rule 3(2) of the Information Ter                                                                                                    | chnology (Intermediaries guidelines) Rules, 2011.                                                                                                    |
| <ul> <li>In case of non-compliance of the terms and conditions of usage by the User the Bank has the right to immediately term Bank and remove the non-compliant information.</li> <li>I have read and accepted the terms and conditions stated above.</li> <li>(Click Check Box to proceed for payment.)</li> </ul>                                                                                                    | ninate the access or usage rights of the User to the computer resource of the                                                                                                    |
| © State Bank of India                                                                                                    | Privacy Statement   Disclosure   Terms of Use                                                                                                    |
|                                                                                                    |                                                                                                    |

Step-2 : Select State and Type of Institution.

| <b>O</b> SBI                                                                                                    | ( State Bank Collect                                                                                                    |
|----------------------------------------------------------------------------------------------------|----------------------------------------------------------------------------------------------------|
| State Bank Collect                                                                                                    |                                                                                                    |
| State Bank Collect / State Bank Collect                                                                                  | Ge Exit                                                                                                    |
| State Bank Collect                                                                                                    | 28-Jan-2019 [09:10 AM IST]                                                                                                    |
| Select State and Type of Corporate / Institution                                                                         |                                                                                                    |
| State of Corporate / Institution *                                                                                       | Select State                                                                                                    |
| Type of Corporate / Institution *                                                                                        | Select Type                                                                                                    |
|                                                                                                    |                                                                                                    |
| <ul><li>Mandatory fields are marked with an asterisk (</li><li>State Bank Collect is a unique service for payi</li></ul> | *)<br>ng online to educational institutions, temples, charities and/or any other corporates/institutions who maintain their accounts with the Bank. |
| © State Bank of India                                                                                                    | Privacy Statement   Disclosure   Terms of Use                                                                                                    |

Step-3 : Select State "Assam" from State of institution.

| <b>O</b> SBI                                                                                                    |                                              | () State Bank Collect                                                                       |
|----------------------------------------------------------------------------------------------------|----------------------------------------------|---------------------------------------------------------------------------------------------|
| State Bank Collect 👻 State Bank Mops                                                                                            |                                              |                                                                                             |
| State Bank Collect / State Bank Collect                                                                                         |                                              | G• Exit                                                                                     |
| State Bank Collect                                                                                                    |                                              | 28-Jan-2019 [09:10 AM IST]                                                                  |
| Select State and Type of Corporate / Institution                                                                                |                                              |                                                                                             |
| State of Corporate / Institution *                                                                                              | Select State •                               |                                                                                             |
| Type of Corporate / Institution *                                                                                               | Calact State                                 |                                                                                             |
|                                                                                                    | All India<br>Andaman and Nicobar Islands     | 30                                                                                          |
| <ul> <li>Mandatory fields are marked with an asterisk (*)</li> <li>State Bank Collect is a unique service for paying</li> </ul> | Andhra Pradesh<br>Arunachal Pradesh<br>Assam | arities and/or any other corporates/institutions who maintain their accounts with the Bank. |
| © State Bank of India                                                                                                    | Bihar<br>Chandigarh                          | Privacy Statement   Disclosure   Terms of Use                                               |

## Step-4: Select type of institution.

| <b>•</b> SBI                                                                                                    |                                                                      |                              |                             |                    | ( Sta          | ate Bank Collect  |
|----------------------------------------------------------------------------------------------------|----------------------------------------------------------------------|------------------------------|-----------------------------|--------------------|----------------|-------------------|
| State Bank Collect 👻 State Bank Mops                                                                                            |                                                                      |                              |                             |                    |                |                   |
| State Bank Collect / State Bank Collect                                                                                         |                                                                      |                              |                             |                    |                | 🕒 Exit            |
| State Bank Collect                                                                                                    |                                                                      |                              |                             |                    | 28-Jan-201     | 19 [09:10 AM IST] |
| Select State and Type of Corporate / Institution                                                                                |                                                                      |                              |                             |                    |                |                   |
| State of Corporate / Institution *                                                                                              | Assam 🔹                                                              |                              |                             |                    |                |                   |
| Type of Corporate / Institution *                                                                                               | Select Type<br>Select Type<br>Charitable Institutions                |                              | 2                           |                    |                |                   |
|                                                                                                    | Commercial Services<br>Educational Institutions<br>Govt Department   | Go                           |                             |                    |                |                   |
| <ul> <li>Mandatory fields are marked with an asterisk (*)</li> <li>State Bank Collect is a unique service for paying</li> </ul> | Merchant<br>Others<br>PSU - PUBLIC SECTOR UNDERTAKING<br>Recruitment | charities and/or any other c | corporates/institutions who | maintain their acc | ounts with the | Bank.             |
| © State Bank of India                                                                                                    | Religious Institutions                                               |                              | Pri                         | vacy Statement     | Disclosure     | Terms of Use      |

## Step-5 : Select charitable institution.

| <b>•</b> SBI                                     | ( State Bank Collect                          |
|--------------------------------------------------|-----------------------------------------------|
| State Bank Collect 👻 State Bank Mops             |                                               |
| State Bank Collect / State Bank Collect          | Ge Exit                                       |
| State Bank Collect                               | 28-Jan-2019 [09:25 AM IST]                    |
| Select from Charitable Institutions              |                                               |
| Charitable Institutions Name *                   |                                               |
| Submit Back                                      |                                               |
| Mandatory fields are marked with an asterisk (*) |                                               |
| © State Bank of India                            | Privacy Statement   Disclosure   Terms of Use |

Step-6 : Select charitable institution name "Sundari Mohan Memorial Trust" from list.

| <b>•</b> SBI                                    |                                                                                  | (State Bank Collect                           |
|-------------------------------------------------|----------------------------------------------------------------------------------|-----------------------------------------------|
| State Bank Collect 👻 State Bank Mops            |                                                                                  |                                               |
| State Bank Collect / State Bank Collect         |                                                                                  | 🕞 Exit                                        |
| State Bank Collect                              |                                                                                  | 28-Jan-2019 (09:25 AM IST)                    |
| Select from Charitable Institutions             |                                                                                  |                                               |
| Charitable Institutions Name *                  | Select Charitable Institutions 👻                                                 |                                               |
|                                                 | - Select Charitable Institutions -                                               |                                               |
| Mandatory fields are marked with an asterisk (* | CACHAR CANCER HOSPITAL SOCIETY<br>PARIJAT ACADEMY                                |                                               |
| © State Bank of India                           | Sundari Mohan Memorial Trust<br>VIVEKANANDA ROCK MEMORIAL AND VIVEKANANDA KENDRA | Privacy Statement   Disclosure   Terms of Use |

## Step-7 : Select payment category "Donation".

| <b>•</b> SBI                                                                                                    | State Bank Collect                            |  |
|----------------------------------------------------------------------------------------------------|-----------------------------------------------|--|
| State Bank Collect                                                                                                    |                                               |  |
| State Bank Collect / State Bank Collect                                                                                            | 🕞 Exit                                        |  |
| State Bank Collect                                                                                                    | 28-Jan-2019 [09:27 AM IST]                    |  |
| Sundari Mohan Memorial Trust<br>Sundari Mohan Seva Bhawan PO Banglaghat Kalyani, , Silchar-788026                                  |                                               |  |
| Provide details of payment                                                                                                    |                                               |  |
| Select Payment Category  - Select Category  - Select Category  - Select Category  online payment process.  Online payment process. |                                               |  |
| © State Bank of India                                                                                                    | Privacy Statement   Disclosure   Terms of Use |  |

## Step-8 : Fill up payment form and submit.

| Sunda                                                                                       | ari Mohan Memorial Trust<br>ri Mohan Seva Bhawan PO Banglaghat Kalyani, , Silchar-788026                                |
|---------------------------------------------------------------------------------------------|----------------------------------------------------------------------------------------------------|
| Provide details of payment                                                                  |                                                                                                    |
| Select Payment Category *                                                                   | DONATION •                                                                                                    |
| NAME OF DONOR *                                                                             |                                                                                                    |
| PAN CARD                                                                                    |                                                                                                    |
| MOBILE NUMBER *                                                                             |                                                                                                    |
| ADDRESS *                                                                                   |                                                                                                    |
| AMOUNT *                                                                                    |                                                                                                    |
| Remarks                                                                                     |                                                                                                    |
| Please enter your Name, Date of Birth (Fo<br>This is required to reprint your e-receipt / r | r Personal Banking) / Incorporation (For Corporate Banking) & Mobile Number.<br>miltance(PAP) form, if the need arises. |
| Name *                                                                                      |                                                                                                    |
| Date Of Birth / Incorporation *                                                             |                                                                                                    |
| Mobile Number *                                                                             |                                                                                                    |
| Enter the text as shown in the image *                                                      | 4C6F4                                                                                                    |
| <ul> <li>Mandatory fields are marked with an a</li> </ul>                                   | Submit Reset Back                                                                                                    |